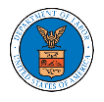

### HOW TO ACCESS SERVED DOCUMENTS?

Click on the eFile & eServe with the Office of the Administrative Law Judges (OALJ) or Board of Alien Labor Certification Appeals (BALCA) tile from the main dashboard.

| HOME DASHBOARD V MY ACCOUNT                                     | UNT 🗸 SUPPORT 🗸 ARE YOU A LEG                          | IAL ASSISTANT? CONTACT HELP DESK                                           |                                                                                                    |  |  |  |  |  |  |
|-----------------------------------------------------------------|--------------------------------------------------------|----------------------------------------------------------------------------|----------------------------------------------------------------------------------------------------|--|--|--|--|--|--|
| Dashboard                                                       |                                                        |                                                                            |                                                                                                    |  |  |  |  |  |  |
|                                                                 |                                                        |                                                                            | Help 😯                                                                                                    |  |  |  |  |  |  |
| eFile & eServe with the<br>Administrative Review Board<br>(ARB) | eFile & eServe with the<br>Benefits Review Board (BRB) | eFile & eServe with the<br>Employees' Compensation<br>Appeals Board (ECAB) | eFile & eServe with the<br>Office of the Administrative<br>Law Judges (OALJ) or<br>Board of Alien Labor<br>Certification Appeals (BALCA) |  |  |  |  |  |  |
| People's Choice Law Firm                                        | My Profile                                             |                                                                            |                                                                                                    |  |  |  |  |  |  |

2. Click on the approved OALJ Case Number link. The user is navigated to the case details page.

| <b>^</b>       | Dashboard       | OALJ and BALCA Dashboard                         |                               |                                            |                  |                         |             |
|----------------|-----------------|--------------------------------------------------|-------------------------------|--------------------------------------------|------------------|-------------------------|-------------|
| 0              | ALJ and ]       | BALCA Dashboard                                  |                               |                                            |                  |                         |             |
|                | File a New Case | Request Access to Cases                          | Multi Case Filing             |                                            |                  |                         | Help 🕜      |
| <b>N</b><br>Th | IY Access F     | Requests<br>cases you have access to. Click on t | he OALJ Case Number link to a | ccess case filings and servings and to sub | mit new filings. |                         |             |
| _              |                 |                                                  |                               |                                            |                  | Showing 5 of 38 records | View More 🛨 |
| (              | OALJ Case Numbe | r eFile Number                                   | Claimant Name                 | Employer Name                              | Status           | Last Updated On         | Details     |
|                | 2020BAT02107    | OALJ-2007-500472                                 |                               |                                            | APPROVED         | 09/14/2020 - 08:49 EST  | View        |

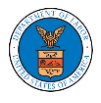

#### 3. The **OALJ Issued Documents** table is showing the served documents list.

| Docun         | Documents Served by OALJ Showing 1 of 1 records View More C |                 |                             |                           |                           |                           |                        |  |  |  |
|---------------|-------------------------------------------------------------|-----------------|-----------------------------|---------------------------|---------------------------|---------------------------|------------------------|--|--|--|
| File<br>type  | Description                                                 | File Name       | eFile Number                | Issued On                 | Served On                 | Accessed On               | Notified On            |  |  |  |
| SS            | Service sheet                                               | dummysample.pdf | ESERVE-OALJ-2007-<br>000402 | 07/23/2020 - 02:00<br>EST | 07/23/2020 - 02:40<br>EST | 09/16/2020 - 01:51<br>EST | 07/23/2020 - 03:32 EST |  |  |  |
| * All times d | All times displayed in LIS Eastern Timezone                 |                 |                             |                           |                           |                           |                        |  |  |  |

# 4. Click on the View More button to navigate to the Documents Served by the OALJ page.

| Documents Served by OALJ Showing 1 of 1 records View |                               |                                              |                             |                           |                           |                           |                        |  |  |  |  |  |
|------------------------------------------------------|-------------------------------|----------------------------------------------|-----------------------------|---------------------------|---------------------------|---------------------------|------------------------|--|--|--|--|--|
| File<br>type                                         | Description                   | File Name                                    | eFile Number                | Issued On                 | Served On                 | Accessed On               | Notified On            |  |  |  |  |  |
| SS                                                   | Service sheet                 | dummysample.pdf                              | ESERVE-OALJ-2007-<br>000402 | 07/23/2020 - 02:00<br>EST | 07/23/2020 - 02:40<br>EST | 09/16/2020 - 01:51<br>EST | 07/23/2020 - 03:32 EST |  |  |  |  |  |
| * All times d                                        | isplayed in US Eastern Timezo | * All times displayed in US Eastern Timezone |                             |                           |                           |                           |                        |  |  |  |  |  |

### 5. Click on the file name to access the served document.

| eFile Number File  |               | File Name        |                             | Description                 |                           |                |                           |
|--------------------|---------------|------------------|-----------------------------|-----------------------------|---------------------------|----------------|---------------------------|
| Search eFileNumber |               | Search File Name | Search File Name            |                             |                           | Apply          |                           |
|                    |               |                  |                             |                             |                           |                |                           |
| File<br>type       | Description   | File Name        | eFile Number                | Issued On                   | Served On                 | Accessed<br>On | Notified On               |
| SS                 | Service sheet | dummysample.pdf  | ESERVE-OALJ-2007-<br>000402 | - 07/23/2020 - 02:00<br>EST | 07/23/2020 - 02:40<br>EST | )              | 07/23/2020 - 03:32<br>EST |

## 6. The Accessed On is showing in the column.

| File<br>type | Description   | File Name       | eFile Number                | Issued On                 | Served On                 | Accessed On               | Notified On               |
|--------------|---------------|-----------------|-----------------------------|---------------------------|---------------------------|---------------------------|---------------------------|
| SS           | Service sheet | dummysample.pdf | ESERVE-OALJ-2007-<br>000402 | 07/23/2020 - 02:00<br>EST | 07/23/2020 - 02:40<br>EST | 09/16/2020 - 01:51<br>EST | 07/23/2020 - 03:32<br>EST |

\* All times displayed in US Eastern Timezone